# Instructions for uploading the Written Attestation TCA 4-1-422 form

- (1) Log in to your CARS Account: https://apps.cot.tn.gov/CARS/LogIn.aspx
- (2) Select Upload Financial Information from the Main Menu.

### **Upload Financial Information**

(audit report; unaudited financial information, miscellaneous)

- (3) Complete the following fields:
  - a) Select the year of the report: From the drawdown select the applicable year for your submission of the written attestation.
  - b) **Organization Type:** You can leave as "All Types." Only your entity should show in the drawdown. If all entities appear in the drawdown, you can narrow down to your entity type.
  - c) **Report is being uploaded for:** Select your entity from the drawdown.
  - d) **Contract status for selected organization and year:** This is for the Contract to Audit Accounts for your financial statement audit. Select the button that is applicable for your entity for the year of submission.
  - e) **Other Comments:** Please replace the default language with "Written Attestation" or similar appropriate language.
  - f) Is this a revised version? Select the button applicable for your submission. If you are submitting a revised version you will be prompted to input the reason a revised attestation is being submitted.
  - g) Attach reports & files: Select "Written Attestation TCA 4-1-422" from the drawdown of file types.

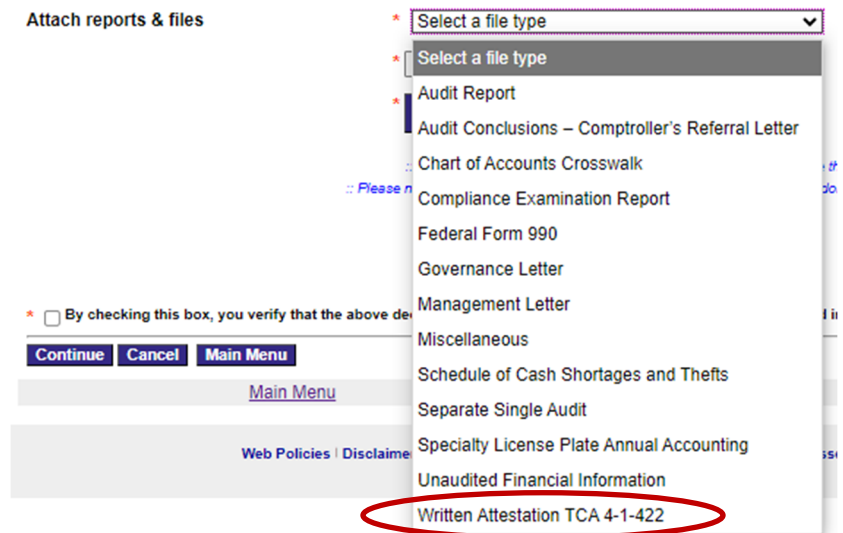

- h) Choose File: Choose the written attestation file from your computer to upload.
- i) Attach File: Select the "Attach File" button to attach the file to your submission. After selecting "Attach File" the file will appear beneath the "Attach File" button.
- j) Click the verification button at the bottom of the form.

\* 🗌 By checking this box, you verify that the above declarations are consistent with that of the disclosure included in the attached report.

k) Select "Continue" at the bottom of the form.

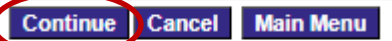

If everything looks fine on the following page, select "Submit this data." If after reviewing you need to revise the data or cancel the submission, select "Revise this data" or "Cancel," as applicable.

## Sample Submission:

#### 0 Fields with a red asterisk (\*) are required. \*\*Warning! Please be aware that the system will time out after 20 minutes of inactivity. Any data you've entered will be lost.\*\* Select the year of the report \* 2024 ~ You must select the division responsible and year of the report before the list of entities will be available Organization Type All Types ~ You can choose an Organization Type to narrow down the entity list, but it's not required Report is being uploaded for... Z--Test Account (Other - 11673) ~ Load more organizations to the list. If you cannot find your entity, call our office at (615) 401-7841 or e-mail us at Tammy. Steele@cot.tn.gov Contract status for selected organization Contract Executed Contract Not Executed and year Other comments Written Attestation Even though there is some standard text here, you are free to enter any comments of your own. Is this a revised version? Yes No Attach reports & files \* Written Attestation TCA 4-1-422 ~ Choose File No file chosen Attach File File Name File Type Rev Rev Cmnts 01-Test Written 0 File.pdf Attestation TCA 4-1-422 .: Click the "Browse" button to open a window you can use to locate the file to upload from your computer :: Flease note that only PDF files are accepted for all uploads. You can get Adobe PDF by clicking this button: 🗾

\* 🕎 By checking this box, you verify that the above declarations are consistent with that of the disclosure included in the attached report.

| Continue Cancel Main Menu |      |         |
|---------------------------|------|---------|
| Main Menu                 | Help | Log Out |

### **Second Page:** Please verify this information. Make sure that the attached file is associated with the entity you selected. If the data is correct, click the Submit button below. If not, click the Revise button to change the data. By clicking the Submit button, you verify that the above declarations are consistent with that of the disclosure included in the attached report. Contract Status: Contract Executed Report year: 2024 Entity name: Z--Test Account (Other - 11673) **Comments: Written Attestation** File Name: 11673-2024-O-zzztest-unwa-cpa0-10-07-24.pdf File Name File Type 01-Test File.pdf Written Attestation TCA 4-1-422 File To return to the previous form to modify any of the data, click this button Revise this data To submit this data, click this button Submit this data To cancel this submission, click this button Cancel Help Log Out Main Menu Web Policies | Disclaimer | Department of State | Department of Treasury | General Assembly | Tennessee.gov

© 2024 Tennessee Office of the Comptroller of the Treasury